## JAVAなんか使わない! Androidアプリ開発

人間科学部情報科3年森真也@mosuke5

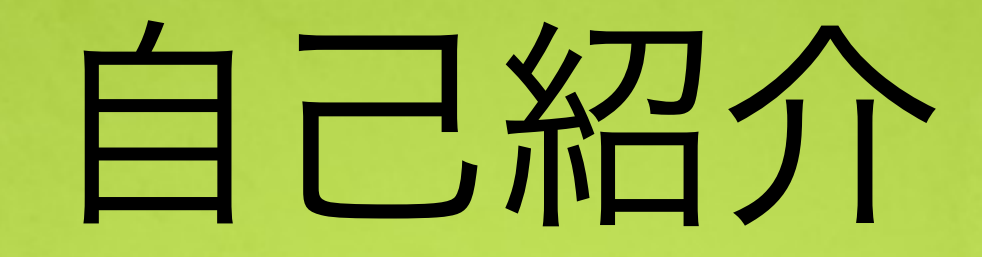

#### 早稻田大学 人間科学部情報科 3年 森真也 Twitter:@mosuke5 趣味:テニス観戦(やるほうは引退した) 最近の活動:Webサービス"Cliple"開発中 (※詳しいことはここでは省きます) ケータイ: GALAXY S Android プログラミング歴:

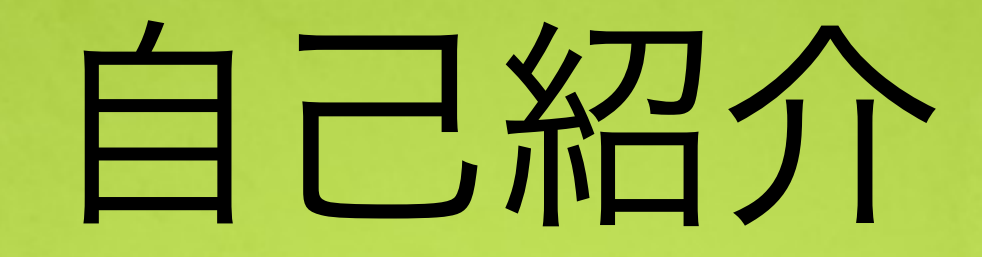

#### 早稻田大学 人間科学部情報科 3年 森真也 Twitter:@mosuke5 趣味:テニス観戦(やるほうは引退した) 最近の活動:Webサービス"Cliple"開発中 (※詳しいことはここでは省きます) ケータイ: GALAXY S Androidプログラミング歴: ほとんどなし(笑)

### Androidアプリ開発方法

・最も一般的な開発方法はJAVAを利用

・Titanium Mobileを使えば**JavaScript**だけで可能 ・**HTML5 + JavaScript**を利用

### Androidアプリ開発方法

- ・最も一般的な開発方法は」AVAを利用
- ・Titanium Mobileを使えば**JavaScript**だけで可能 ・**HTML5 + JavaScript**を利用

### 当然ながらどれも **プログラミング言語**が必要・・・

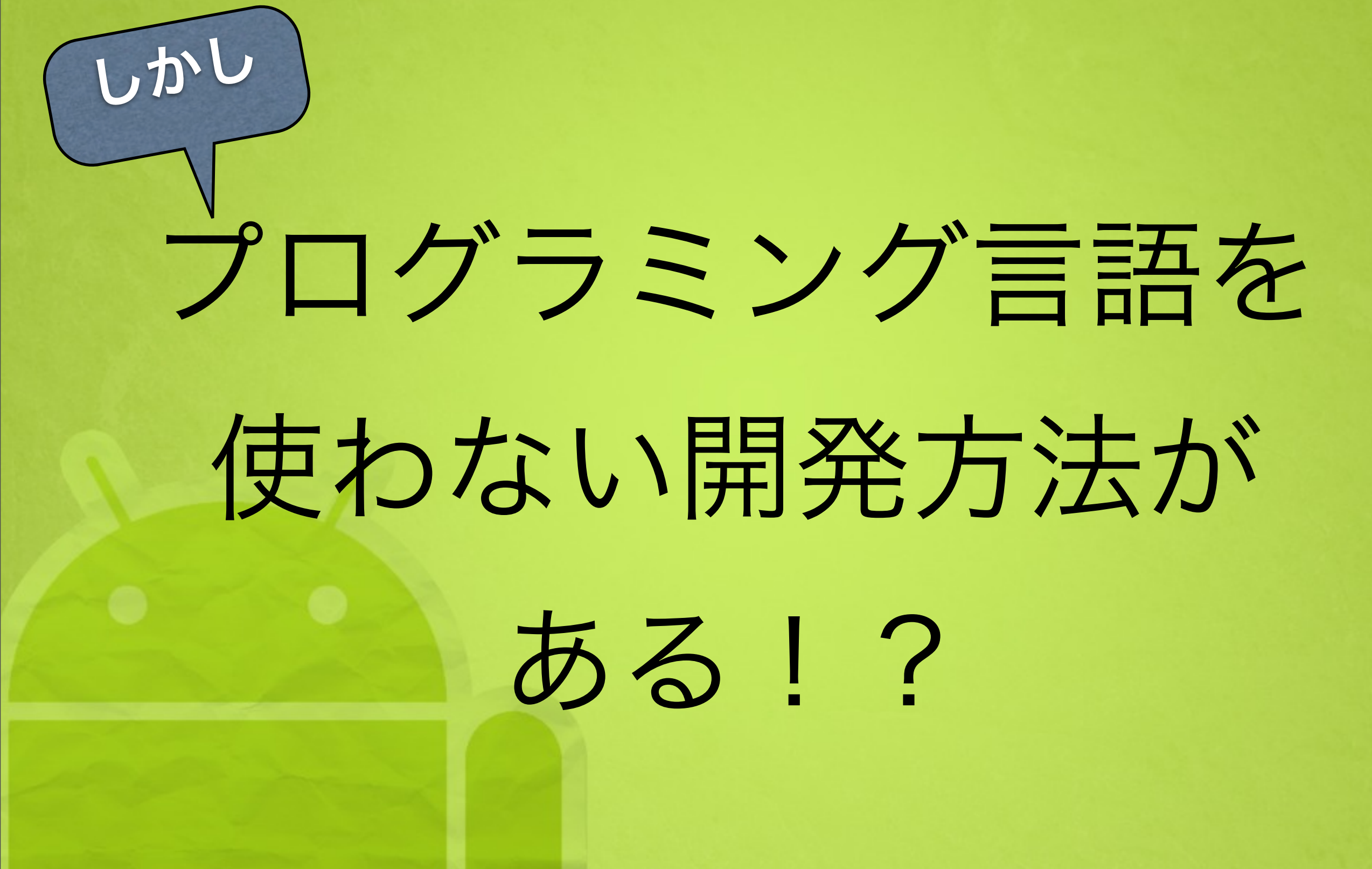

### App Inventor(by Google)

# まずはGoogleの

### 動画を・・

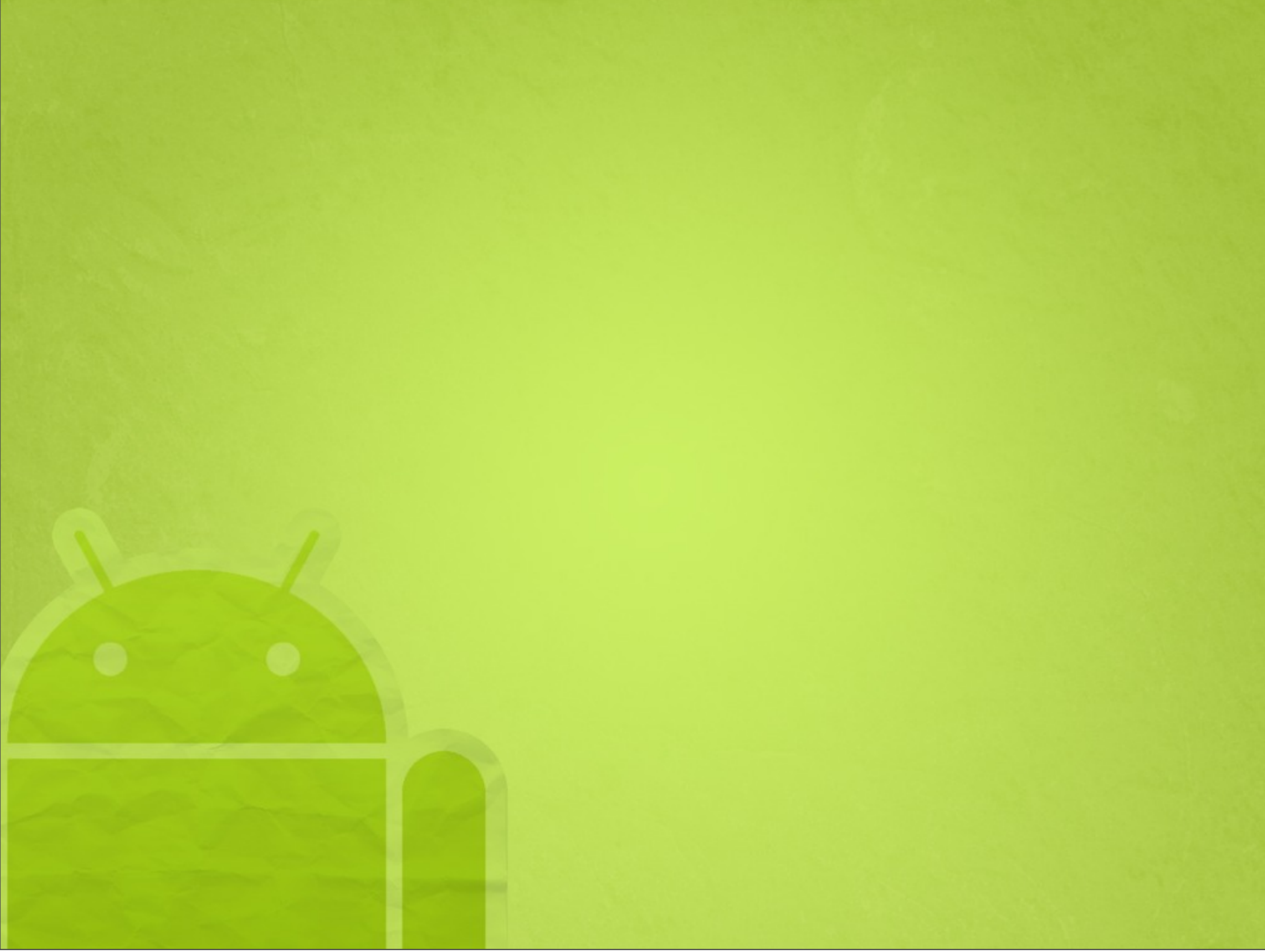

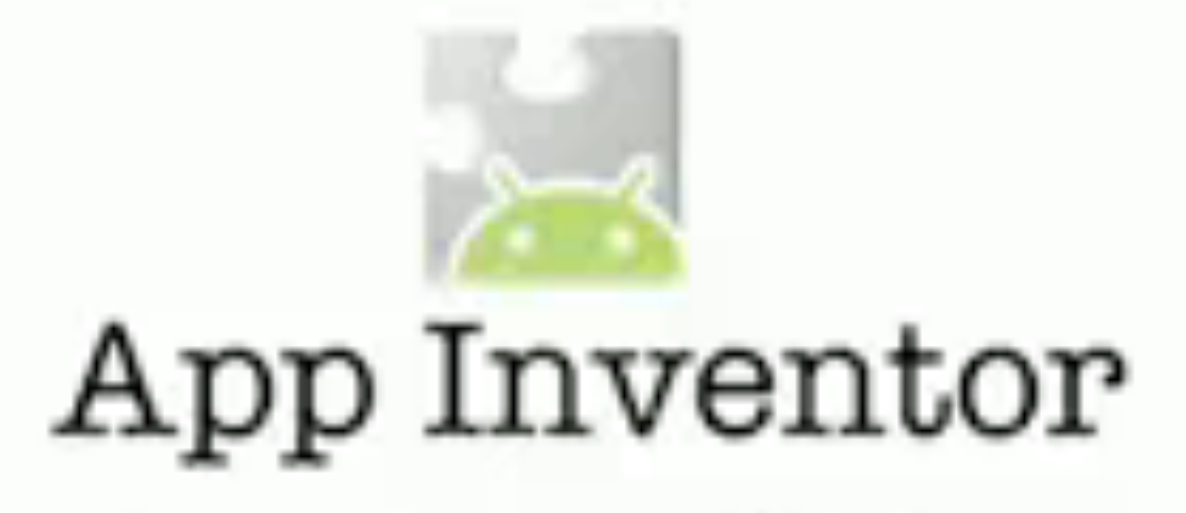

appinventor.googlelabs.com

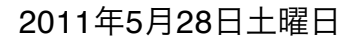

# App Inventorとは

・もともとApp Inventorはプログラミングを専門的 に学んだことのない人がプログラムの作り方の基 礎を学ぶために作られたツール。

・パーツをつなぎ合わせて作ることができるの で、<mark>コードを書く必要がなく</mark>、また<mark>バグが入り込</mark> <mark>む余地がない</mark>。

→これからプログラミングを

始めたい人にもおすすめ!

### App Inventorの構成

**Google App Inventor Servers** 

#### システムを作る

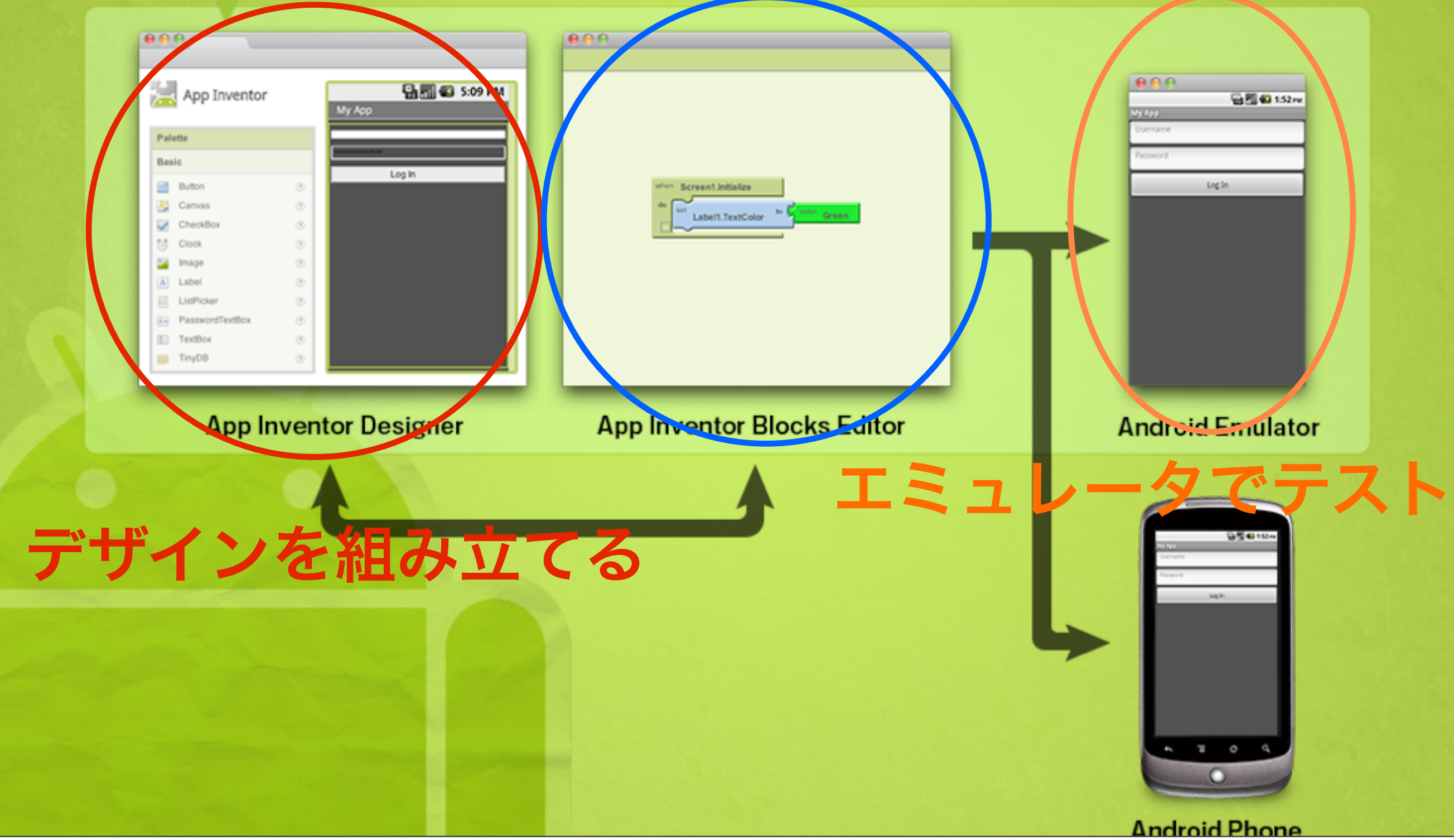

### 開発に必要なもの

#### (I)PCOOS

- ・Mac OS X 10.5、10.6(Intel CPU搭載)
- Windows XP/Vista/7
- ・Linux Ubuntu 8以降、Debian 5以降

2Webブラウザ

- Firefox 3.6以降
- ·Safari 5.0以降
- ・Google Chrome 4.0以降
- ・IE 7以降

### 開発に必要なもの

#### ③Googleアカウント

④その他のソフトウェア
・IRE 1 612 略

- ・JRE 1.6以降
- App Inventor Setup

**"App Inventor Setup**"以外は セットアップを行う**必要がない**はず!

# 

### **A いらないです**

### App Inventor でできること

・基本的なことはだいたいできる

#### ex)【機能面】

ボタン、チェックボックス、テキストボックス 画像や動画、アニメーション Twitter、電話機能、カメラ、GPS、 etc....

【システム面】 if文、for文などの条件式や繰り返しも可能

### App Inventor でできないこと

- ・マーケットでのアプリ公開
- ・Googleが用意しているアプリ以外との連携

※日本語化されておらずリファレンスも英語

腕次第ではおもしろいアプリも作れる!?

# 実際に開発してみた

### **Twitterクライアント** アプリ名:**ついっともーすけ** アプリの種類:Twitterクライアント 機能:

- ・Twitterへのログイン
- ・ようこそ〇〇さん
- Twitterへの投稿
- ・タイムラインの表示

### まずはTwitterに登録

twitter developers

API Status Documentation

Discussions

Your apps

Search

#### Create cool applications that integrate with Twitter.

Get Started timeline and mentions.

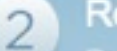

Register an app

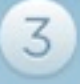

twitter

#### Discuss

Sign out

thematthamis -

**Tweet Button** 

Make it easy for users to share your website with Twitter.

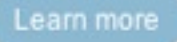

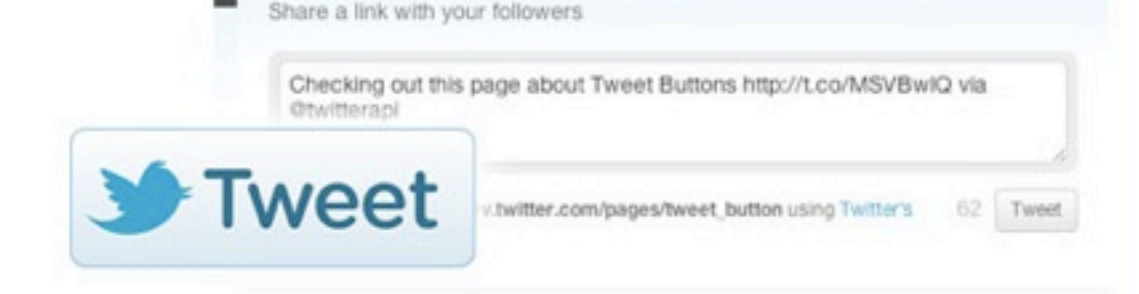

© 2011 Twitter About Us Contact Blog Status API Status Resources Business Help Jobs Terms Privacy @TwitterAPI

### デザインを組み立てる

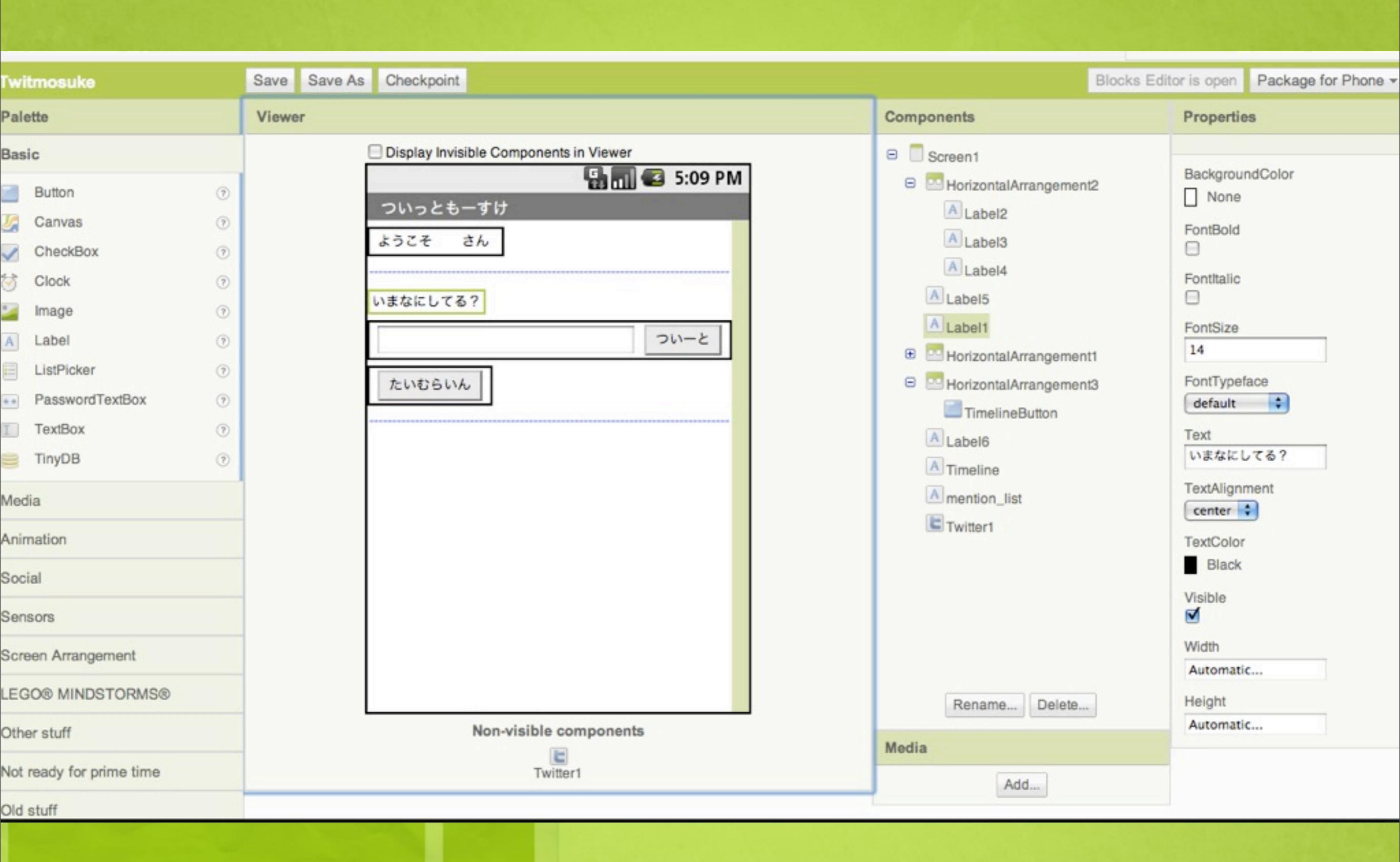

### システムの部分を構築

### まずは全体像

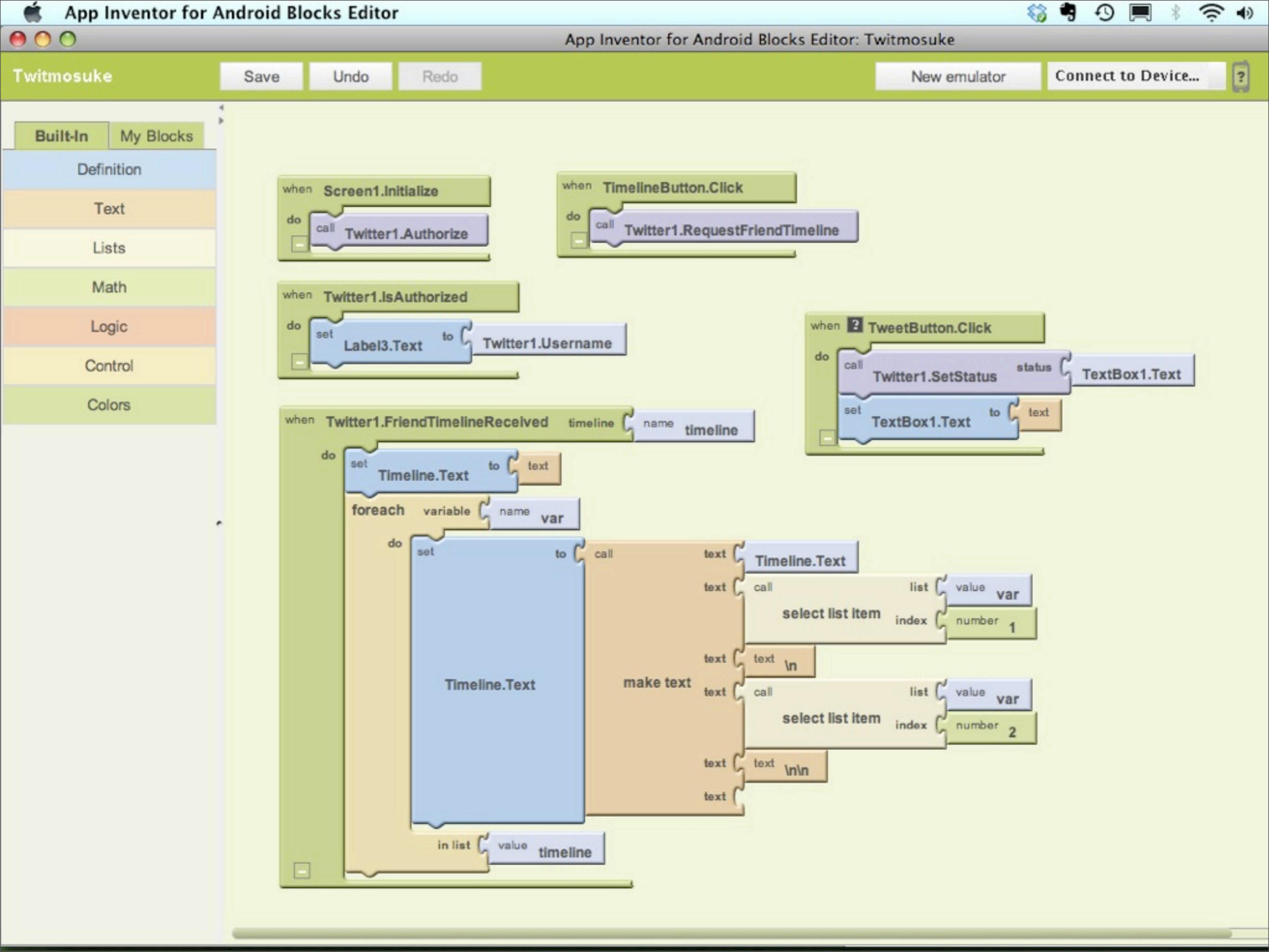

### 細かく見ていくと

### Twitterへのログイン

### Twitterへログイン

先程のデザインのところで、 **ログイン画面**は作らなかったけど・・・? どうやってログインするの・・・?

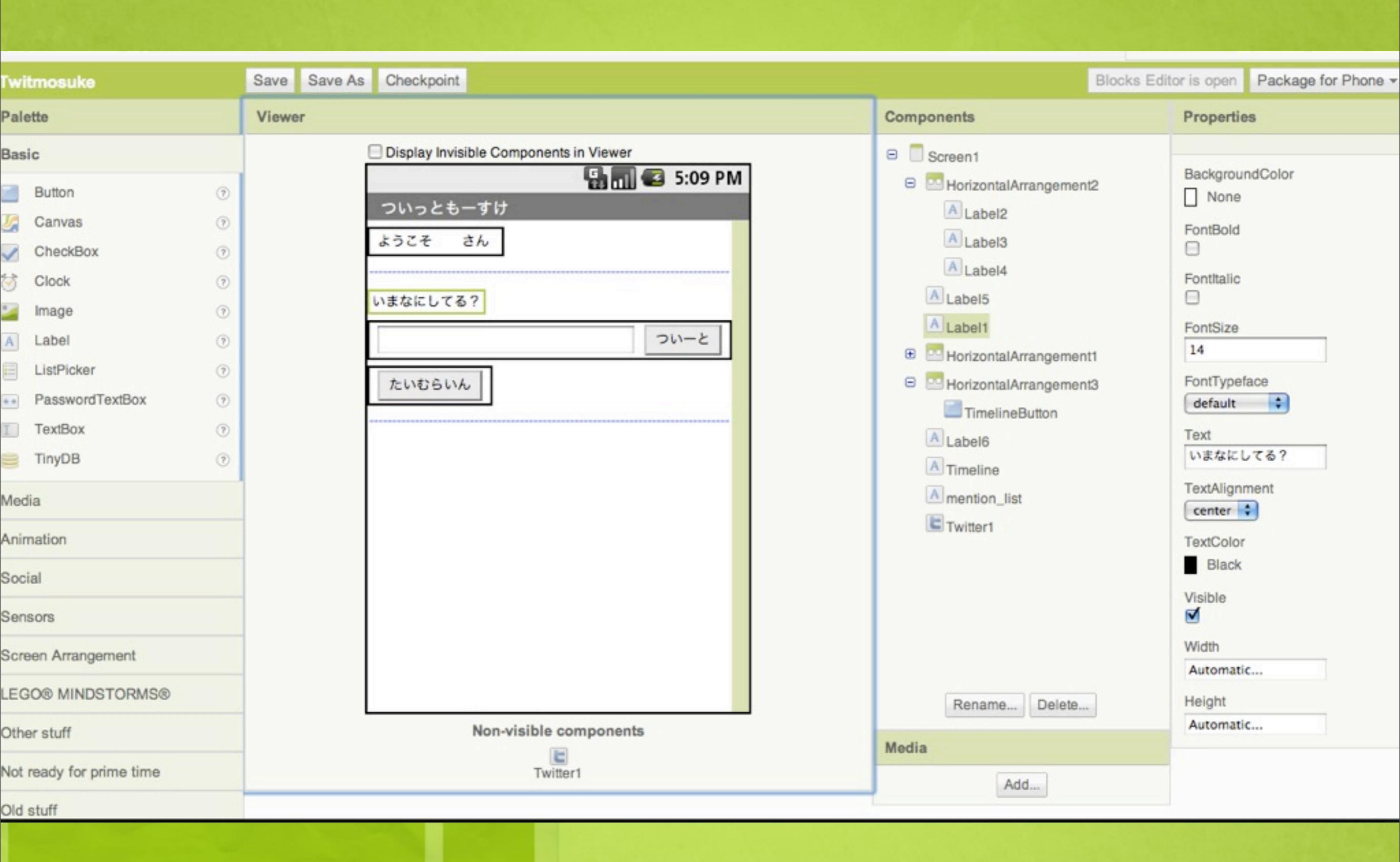

### Twitterへログイン

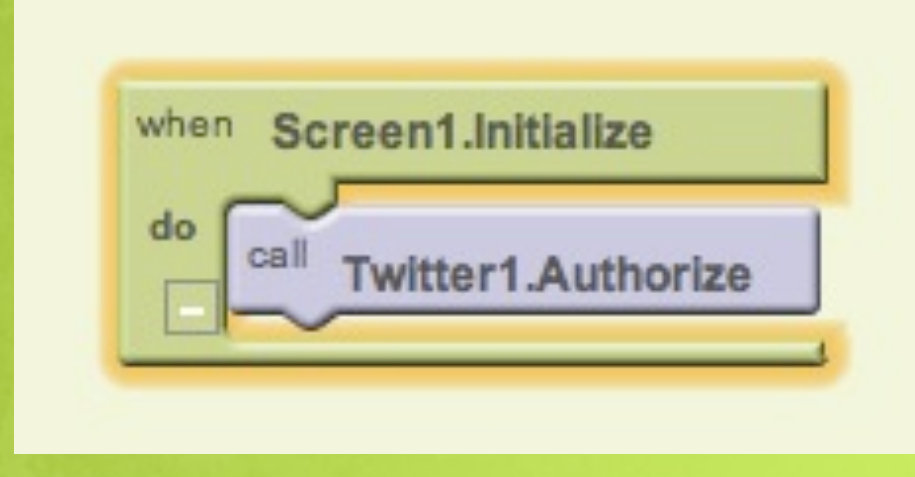

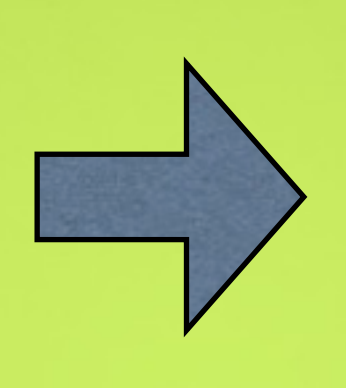

when : Screen I.Initialize do call : Twitter I.Authorize スクリーン 1 を開いたとき

#### Twitterの認証を行う

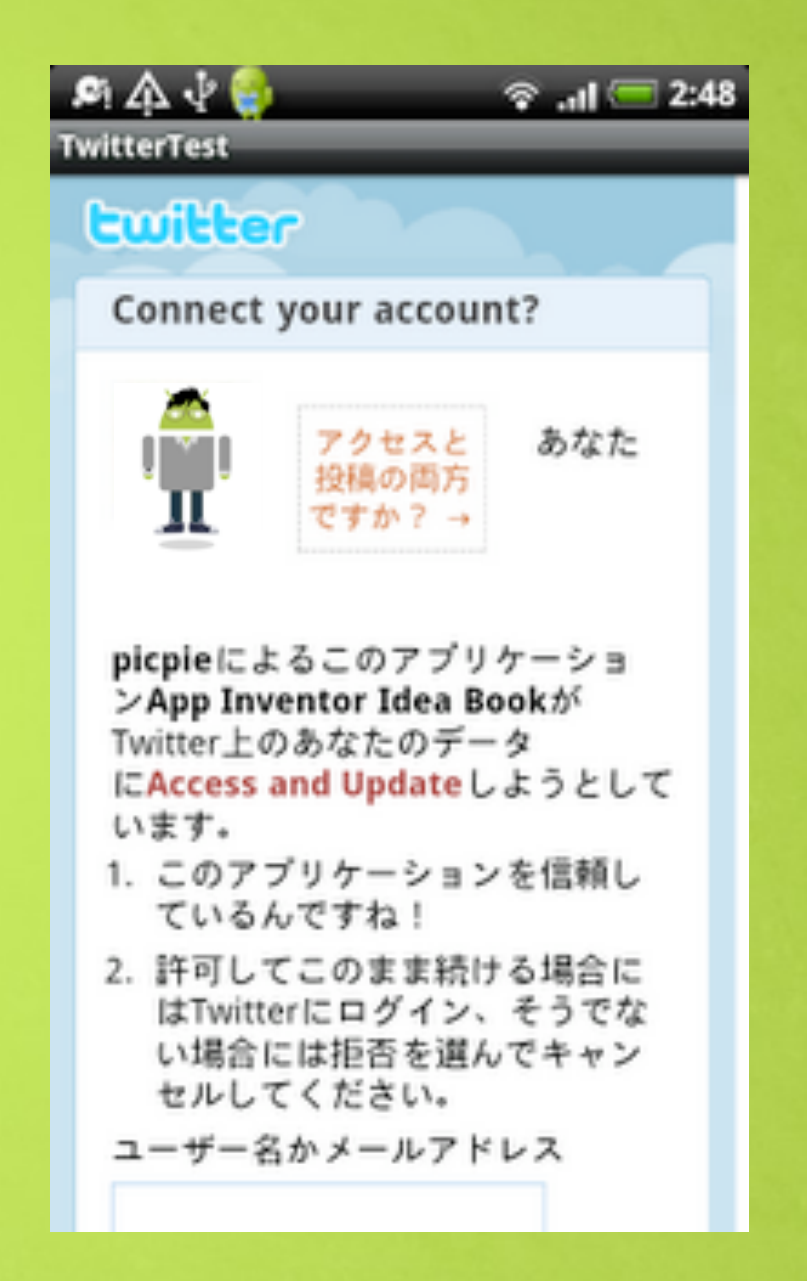

※都合により自分でスクリーンショットが撮れなかった

### ようこそのつさん

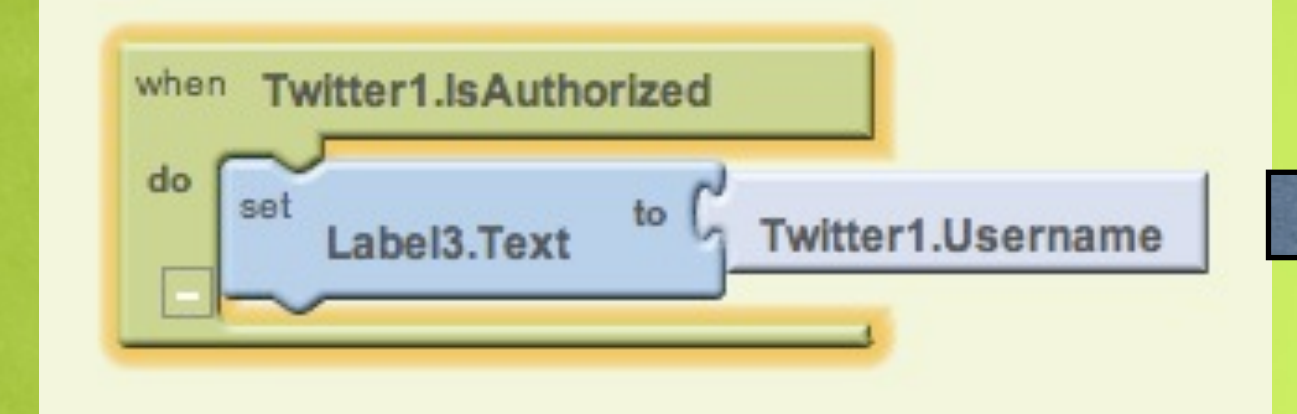

when :Twitter I.IsAuthorized do set : Label3 to Username Twitterにログインされている時 ラベル3にユーザーネームを セットする

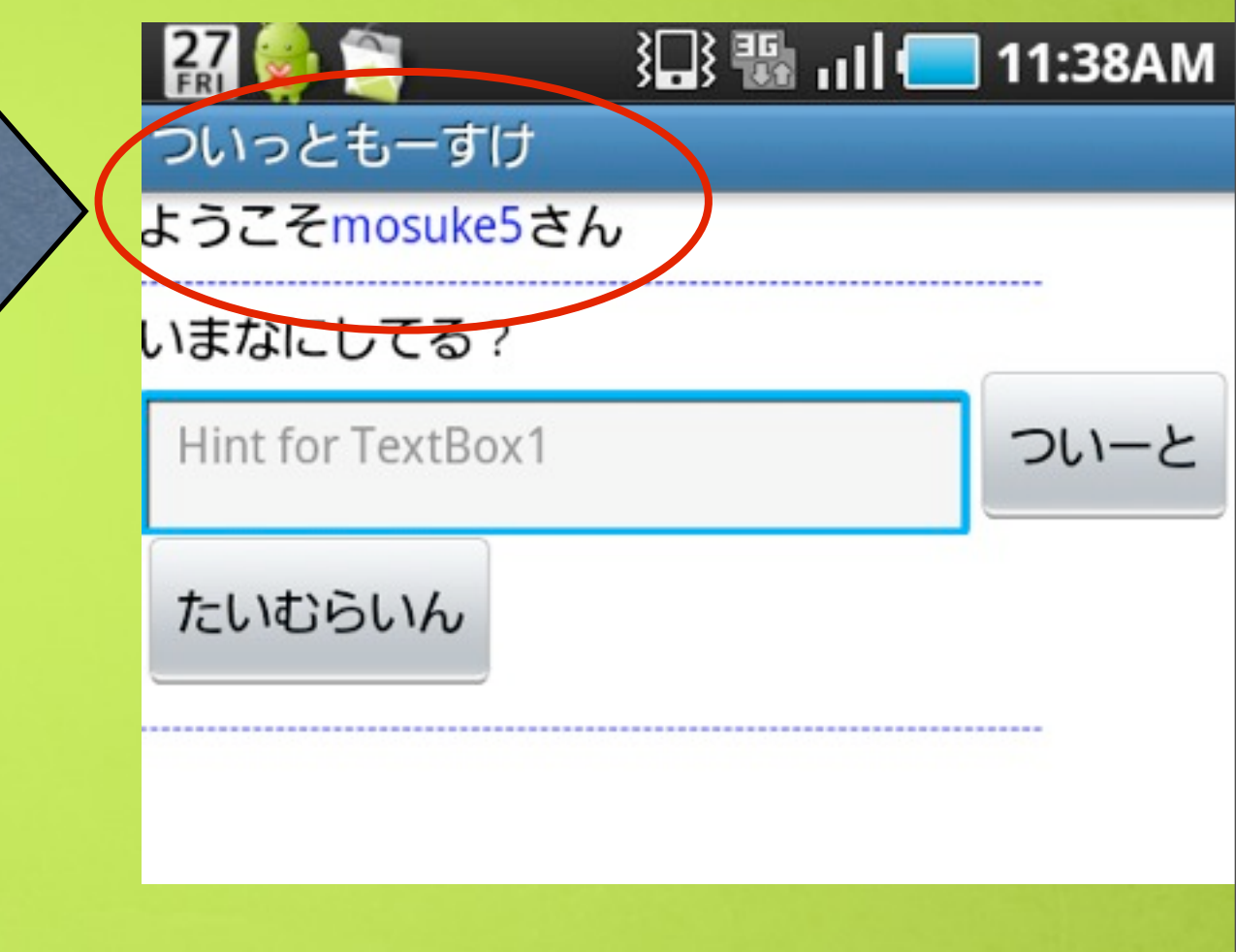

### Twitterへの投稿

### Twitterへの投稿

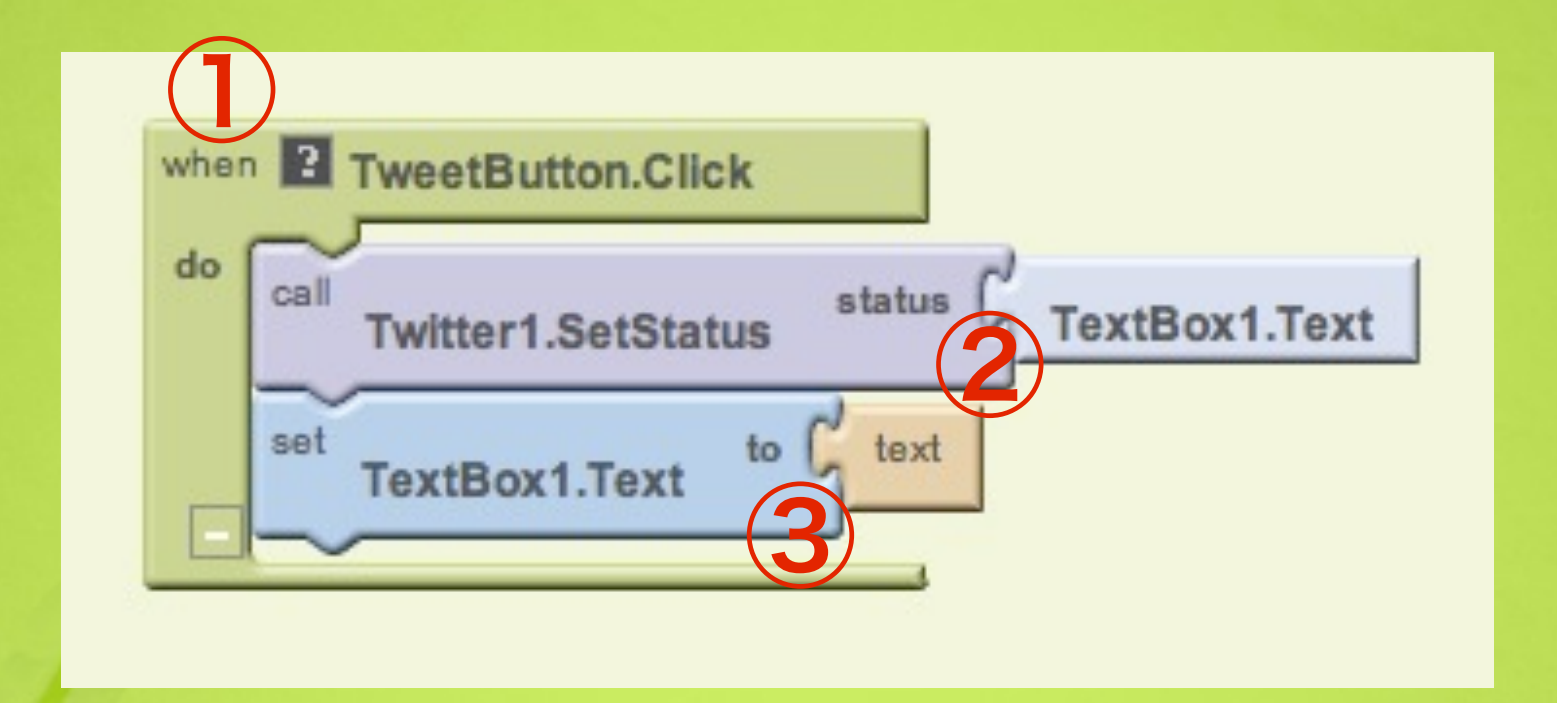

①ツイートボタンがクリックされたとき
 ②テキストボックスの文字を投稿
 ③テキストボックスの中身を空にする

# 

### タイムラインの表示

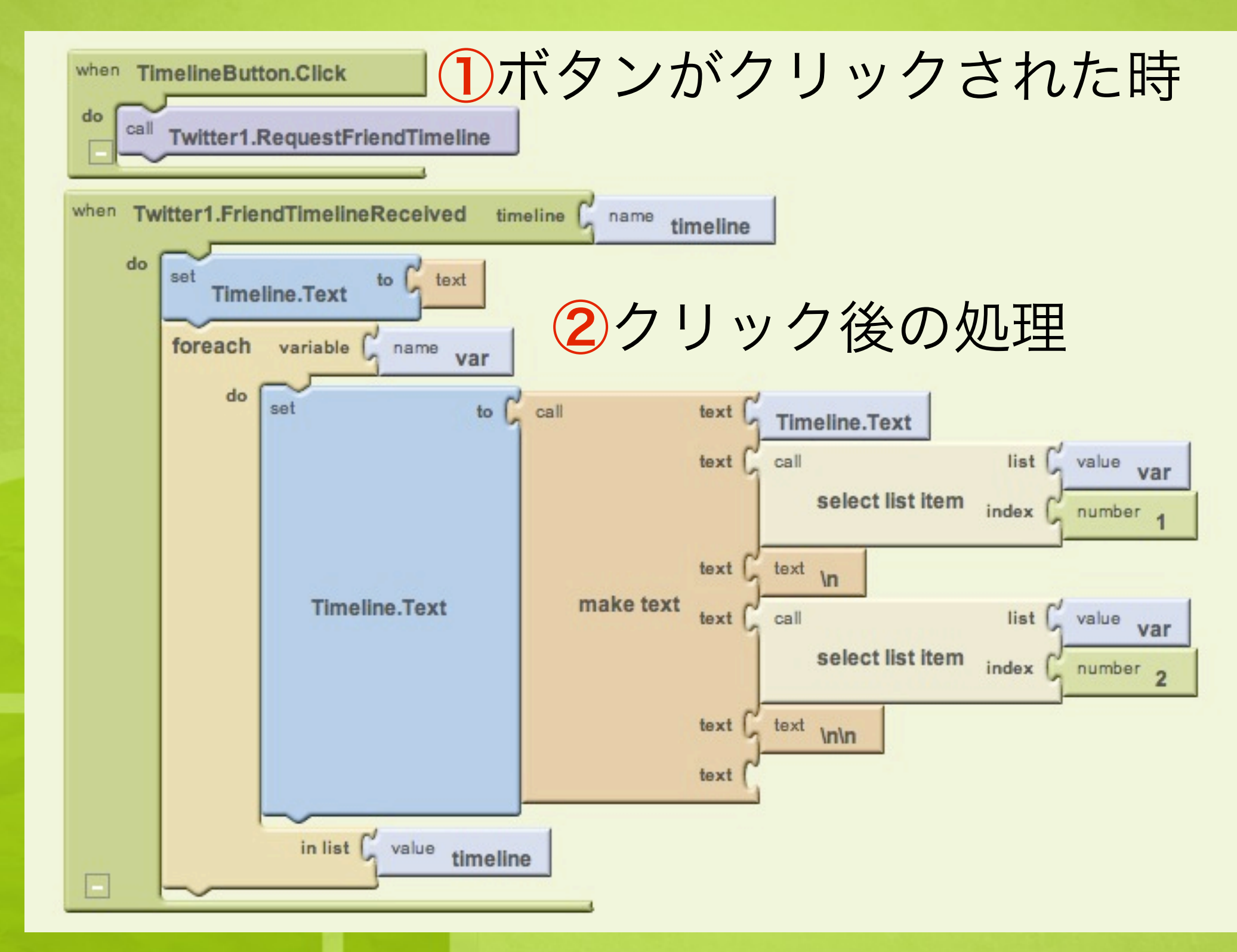

### タイムラインの表示

#### プログラミングではおなじみの foreach文を利用してタイムライン表示

#### FriendTimelineReceived(list user-messages-list)

Called when the timeline requested with RequestFriendTimeline has been retrieved. Each element is itself a list whose first element is a username and whose second element is a status tweeted by that user

リファレンスによると、タイムラインは 1つ目の要素が<mark>ネーム</mark>で2つ目が<mark>ツイート内容、</mark> という構成。

### そのとおりに ブロックを組んであげれば完成!

※ぐぐればいろいろなサンプルが出てきます

# できあがったアプリ

### こんな感じ⇒

2:15AM 🔜 ارر 👪 🔄 28 ついっともーすけ ようこそmosuke5さん いまなにしてる? Hint for TextBox1 ついーと たいむらいん 鈴木拓 同意 RT @sitankokutan: 警察や政治家や朝鮮に食い 物にされてるのが一番問題でしょう。RT @taks99: パチンコ経営に限らず事業とはそういうもので す。 RT @Psloter666: パチンコ経営も難しい... yurinano リシャ、MP! 仕事も人生も笑いに変える専門家@モゲ イヤな奴って、一生のうちに5回も出てくりゃ多い ほう。もし毎日イヤな奴が出てくるんだとした ら、自分に問題がある。 - 斉藤一人 kumichou 先生頑張れw #a\_ch 春原 ことぶき cha la la erstary 問いてス

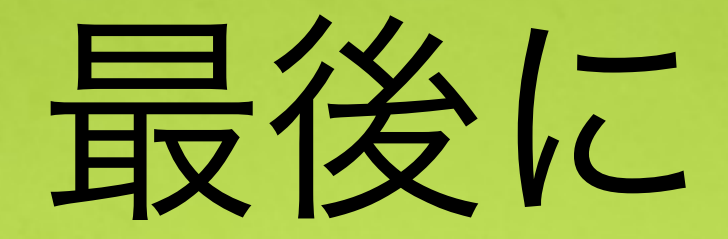

### Androidプログラミング経験ほとんどなしの ぼくでも、数日で簡単なTwitterクライアントが 作れてしまう手軽さは驚異的!

リリースされて、 1 年も経ってないApp Inventor は今後の更なる進化に期待!! まずは日本語化を!

## ありがとう ございました

### 次回予告

# Webサービス"Cliple"

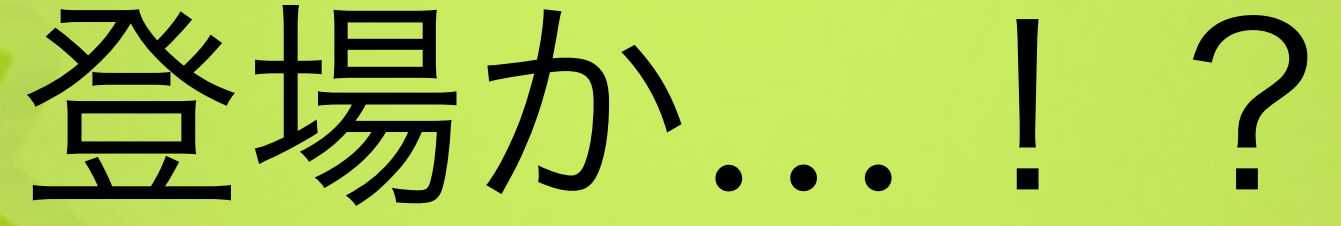